## PASOS PARA ACTIVAR AVISOS EN PAPAS

Se entra en papas.jccm.es/papas/controlador.papas con las claves de usuario y contraseña facilitadas por el centro. En caso de no tenerlas, pueden llamar al centro para solicitarlas.

Es conveniente disponer al menos de teléfono móvil para recibir los avisos de faltas de asistencia, y de e-mail para recibir fechas de controles, notas de los mismos y otros avisos.

Una vez dentro de Papás en el módulo de COMUNICACIONES (NO EN SECRETARIA) se nos abre una pantalla. En la parte izquierda de la pantalla nos aparecen varias opciones.

| < l ocultar menú                                                                    | Seguimiento Educativo 🧧                                                                                                    |
|-------------------------------------------------------------------------------------|----------------------------------------------------------------------------------------------------|
| Seguimiento del curso                                                               |                                                                                                    |
| Comunicaciones                                                                      |                                                                                                    |
| • Centro                                                                            | Seguimiento Educativo                                                                                                    |
| <ul> <li>Agenda personal</li> </ul>                                                 | BIENVENIDOS AL MÓDULO DE SEGUIMIENTO EDUCATIVO                                                                                                    |
| <ul> <li>Mis favoritos</li> </ul>                                                   | Biervonidos a la plataforma de Papia, esperamos que seguen el máximo partido de cata útil herramienta, facilitando todo el seguimiento educativo de la<br>emunidad de Castilla la Mancha.                                                                                     |
| Mis datos                                                                           | Papás le permite realizar un sequimiento completo de la educación a través de servicios de internet.                                                                                                    |
|                                                                                     | A través de boacis ouede realizar oran variedad de solicitudes v consultas relacionadas con la educación de sus hitosias, va oue discone de:      Novedades     Tablón de anuncios     Tablón de anuncios     Hay 1640 usuarios conectados a Seguimiento, 3 de este     rento |
| <ul> <li>Configuración</li> <li>Documentos solicitados</li> <li>Manuales</li> </ul> | Agenda                                                                                                    |

Pinchamos sobre Comunicaciones y se nos abren más opciones.

| < ocultar menú                                                                                | Seguimiento Educativo |                                                                 |   |
|-----------------------------------------------------------------------------------------------|-----------------------|-----------------------------------------------------------------|---|
| <ul> <li>Seguimiento del curso</li> </ul>                                                     | <b>2</b>              | Suscripción a avisos                                            | 0 |
| + Comunicaciones                                                                              |                       |                                                                 |   |
| <ul> <li>Mensajería</li> <li>Avisos</li> <li>Tablón de anuncios</li> <li>Encuestas</li> </ul> |                       | Aviso de: Teleccione el tipo de aviso al que quiere suscribirse |   |
| Centro                                                                                        |                       |                                                                 |   |
| <ul> <li>Agenda personal</li> </ul>                                                           |                       |                                                                 |   |
| <ul> <li>Mis favoritos</li> </ul>                                                             |                       |                                                                 |   |
| • Mis datos                                                                                   |                       |                                                                 |   |

Pinchamos sobre Avisos y se nos abre una pantalla, donde debemos seleccionar el tipo de aviso.De las cuatro opciones que nos salen, vamos eligiendo la que queremos activar. En este caso hemos elegido Faltas de asistencia. Si pinchamos sobre ella nos aparece en la pantalla esto:

| < ocultar menú                                                             | Seguimiento Educativo |                      |                                          |                      |          |                         |                  |  |
|----------------------------------------------------------------------------|-----------------------|----------------------|------------------------------------------|----------------------|----------|-------------------------|------------------|--|
| <ul> <li>Seguimiento del curso</li> </ul>                                  | <b>.</b>              | Suscripción a avisos |                                          |                      |          |                         |                  |  |
| + Comunicaciones                                                           |                       |                      |                                          |                      |          |                         |                  |  |
| <ul> <li>Mensajería</li> <li>Avisos</li> <li>Tabléa de apuecies</li> </ul> |                       | Aviso de: Falt       | as de asistencia<br>Número total de reg  | jistros: 2           |          |                         |                  |  |
| <ul> <li>Fabion de anuncios</li> <li>Encuestas</li> </ul>                  |                       |                      | Canal de entrada<br>del aviso            | Datos<br>disponibles | Suscrito | Fecha de<br>suscripción | Fecha de<br>baja |  |
| Centro                                                                     |                       |                      | Correo electrónico<br>Mensajes a móviles | (707500 /S           | No<br>Sí | 08/03/2011              |                  |  |
| <ul> <li>Agenda personal</li> </ul>                                        |                       |                      |                                          |                      |          |                         |                  |  |
| <ul> <li>Mis favoritos</li> </ul>                                          |                       |                      |                                          |                      |          |                         |                  |  |
| <ul> <li>Mis datos</li> </ul>                                              |                       |                      |                                          |                      |          |                         |                  |  |

Si ponemos el ratón sobre cualquiera de las dos opciones nos aparecen nuevas opciones:

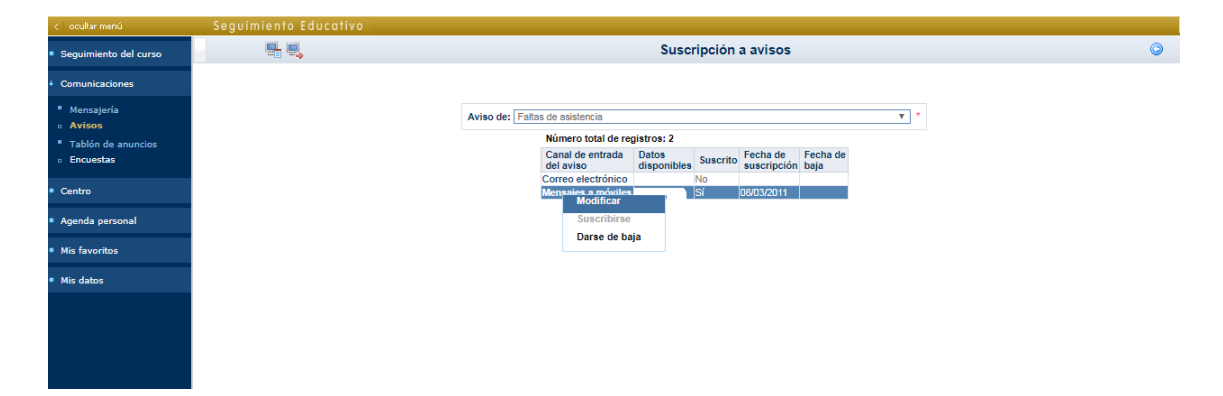

Ahora ya elegimos entre:

- Modificar: para cambiar datos. Cambio de correo electrónico, teléfono, etc.
- Suscribirse: para darse de alta. Tendremos que rellenar los datos, como correo electrónico, teléfono, etc, y validar, una vez terminado, en la V que nos saldrá en la esquina superior derecha de pantalla. Cuando lo hagamos ya estamos activos para recibir avisos por el medio que hayamos elegido (e-mail, teléfono, o ambos). Si no está activa la casilla de suscribirse es que ya estamos suscritos y entonces podemos consultar y cambiar datos en Modificar.
- Darse de baja: no deben hacerlo mientras sus hijos estén matriculados en el centro.

PARA CUALQUIER DUDA PUEDEN PASAR POR EL CENTRO CON SUS CLAVES DE PAPAS Y EN SECRETARIA SE LES ATENDERÁ GUSTOSAMENTE.